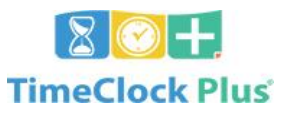

Quick Guide All Staff

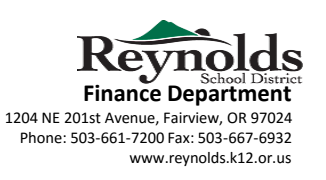

Google Chrome Recommended: https://rs3.tcplusondemand.com/app/webclock/#/EmployeeLogOn/92594

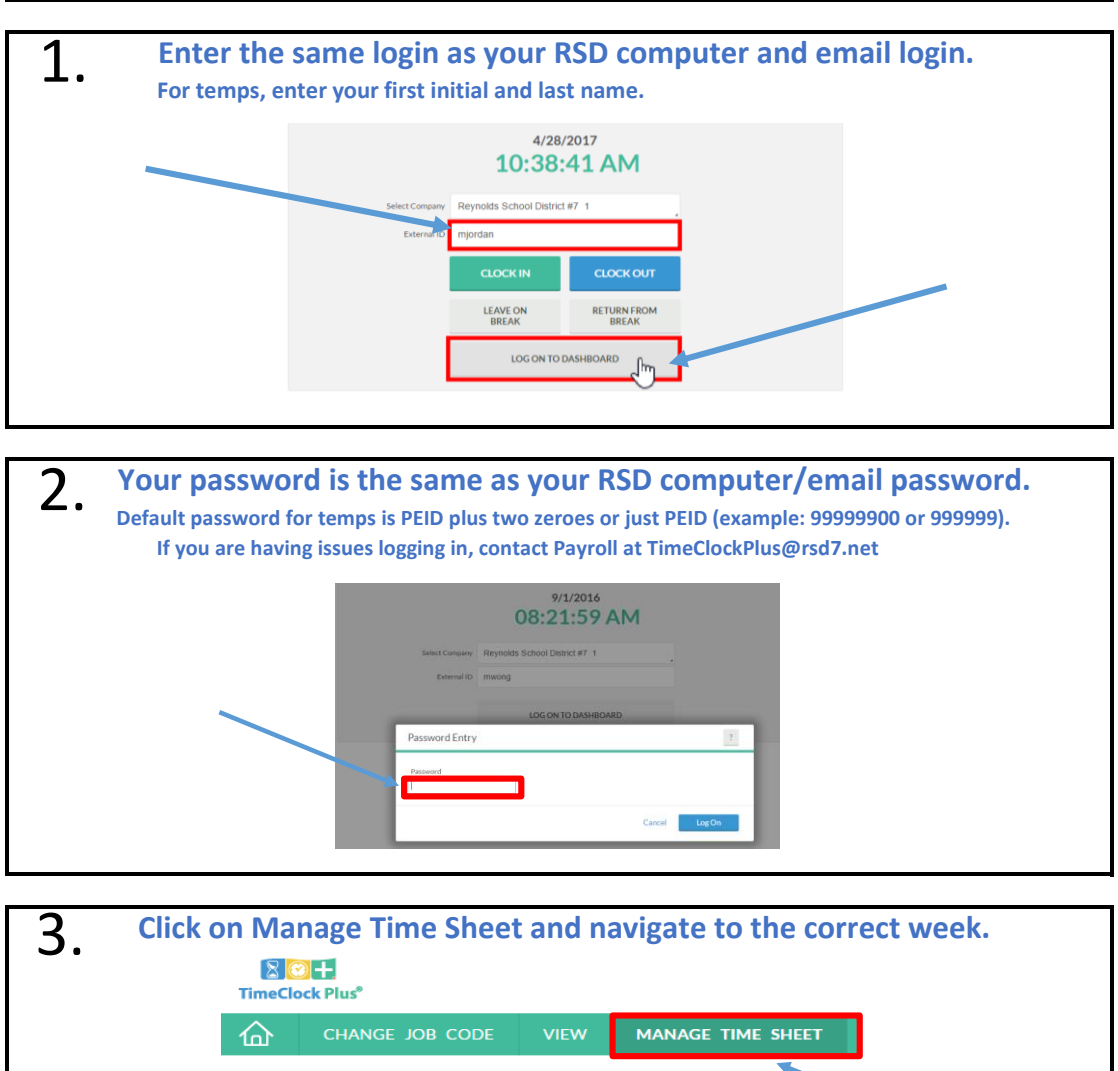

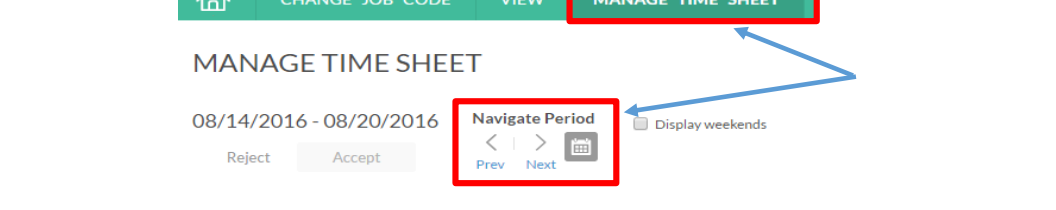

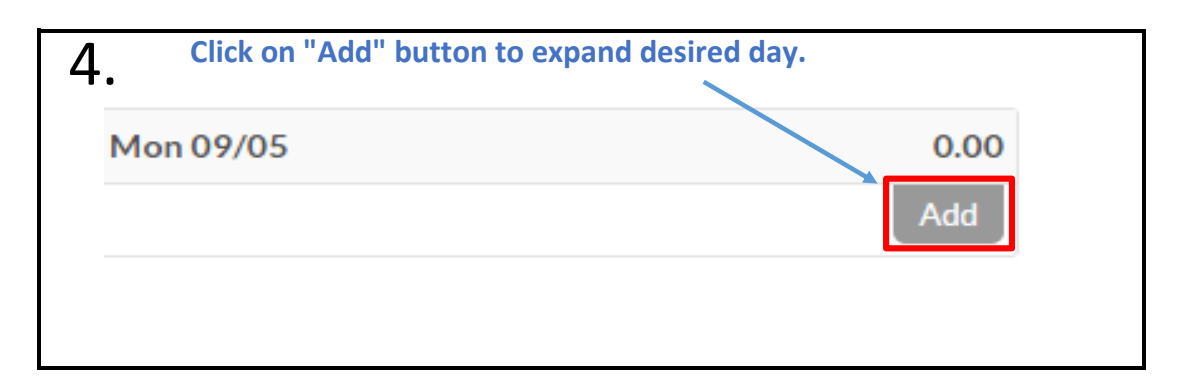

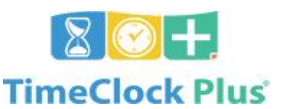

Quick Guide All Staff

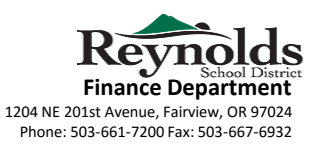

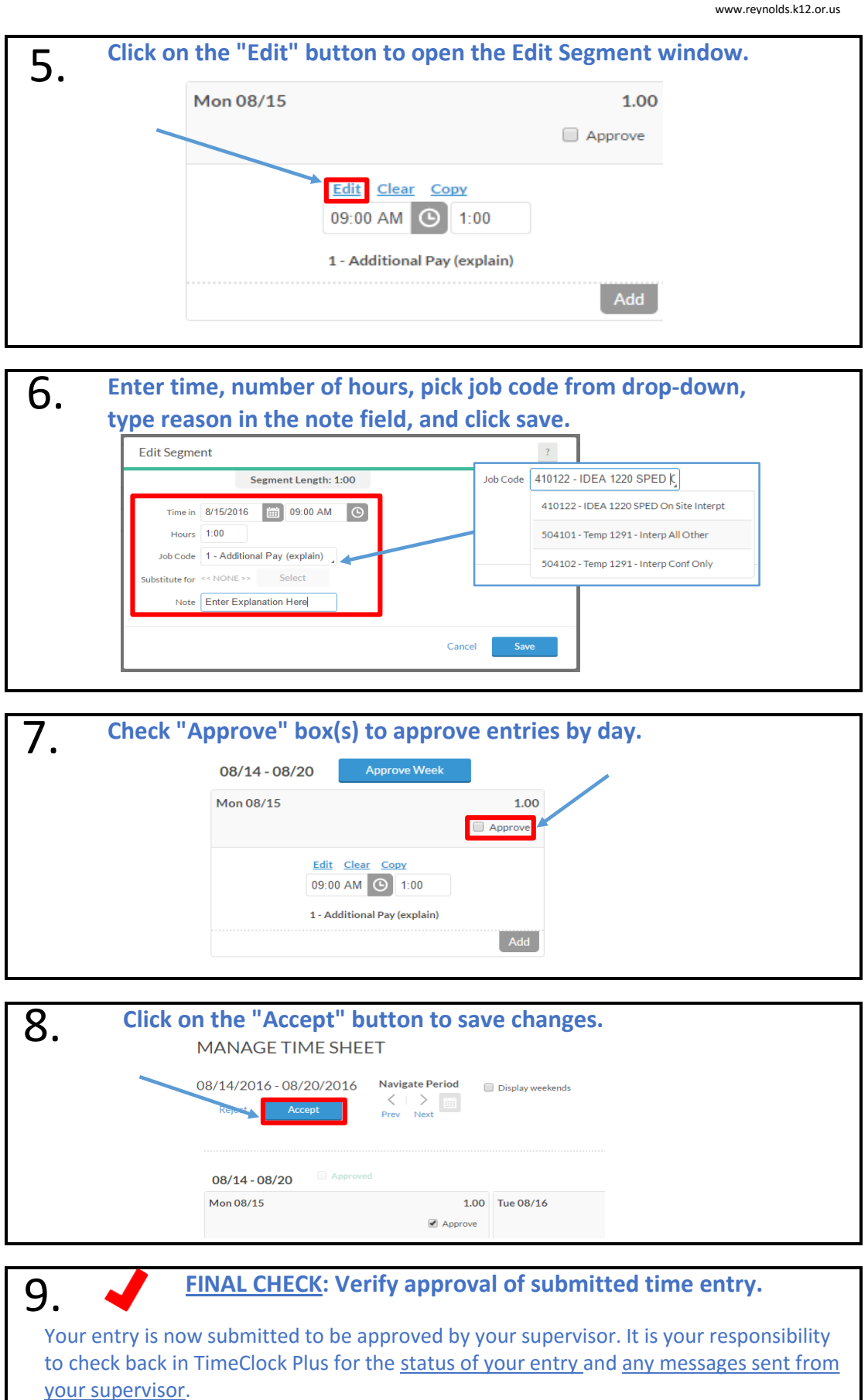